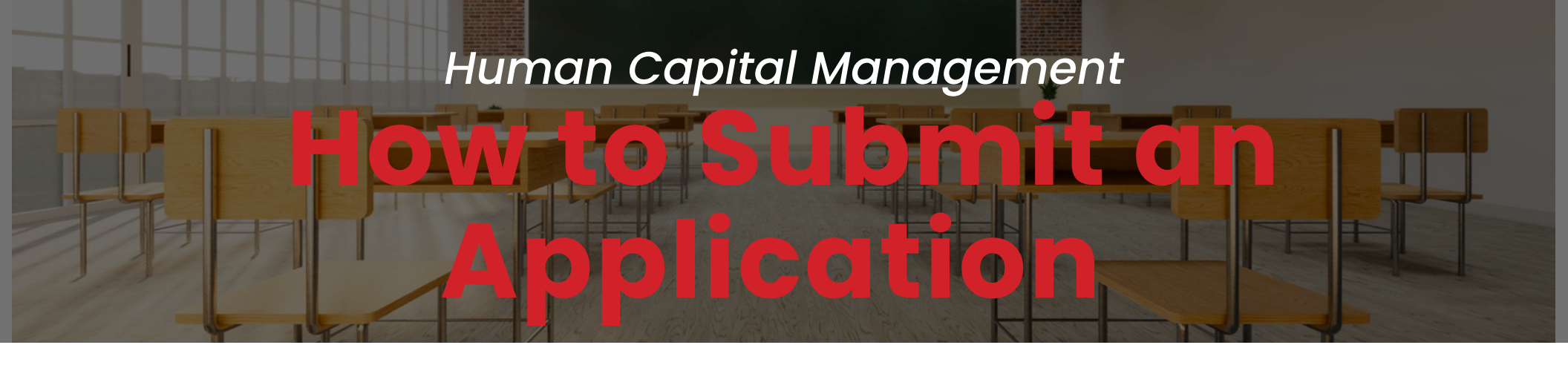

# <u>Step 1</u>: To submit an application first visit the MISD website and choose the career tab

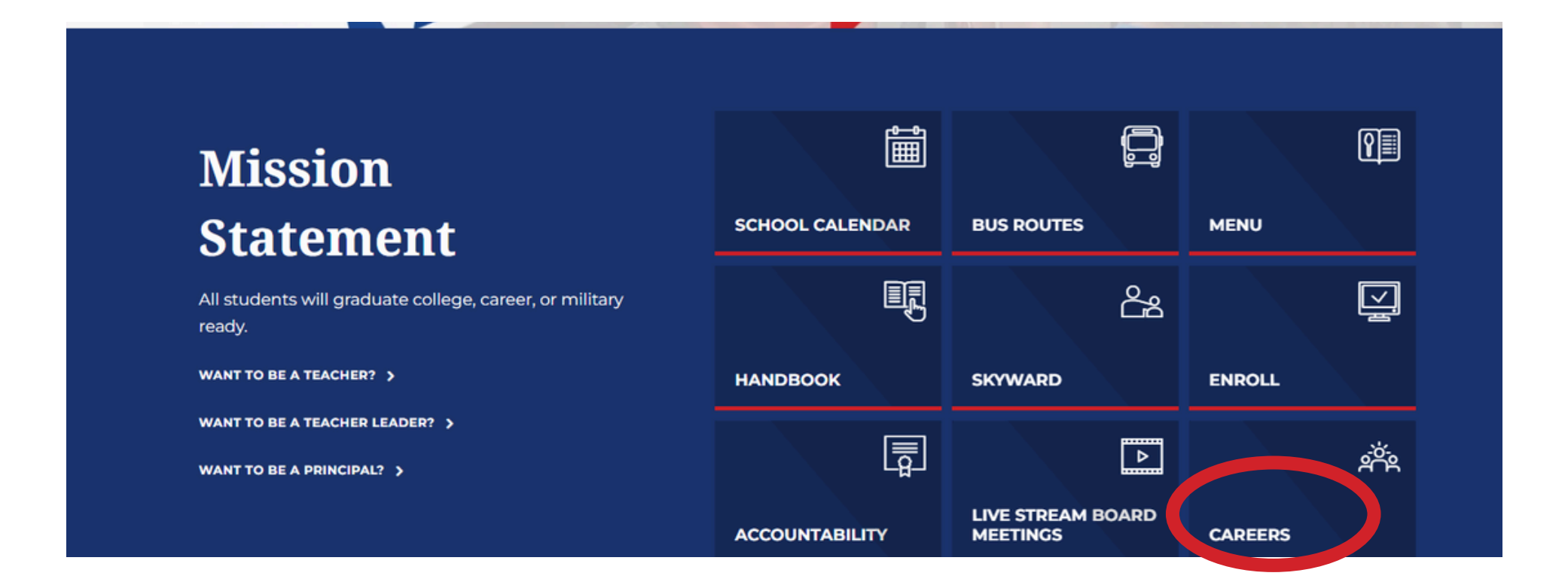

#### Step 2: Click the "View Opportunities" box to search posted positions. For guidance on the application process, click the "How to Apply" box.

### **Career Opportunities**

#### **An Exciting Career Awaits You!**

Thank you for your interest in the Midland ISD. We are excited that you are interested in exploring career opportunities with us! We are seeking diverse, highly skilled, innovative, talented and motivated teachers, administrators and other professionals who are invested in making an impact on student achievement. We are committed to the implementation of programs to retain and recruit high quality employees to serve our students. Explore our opportunities and apply today!

We have moved to a new applicant portal, SKYWARD FASTTRACK! After January 1, 2025, all applicants will need to create a new account.

1. Click on View Opportunities.

2. Search for Posted Postions.

3. Apply for Selected Postions.

4. New Users: Please Create a Profile or Existing Users: Please Log In.

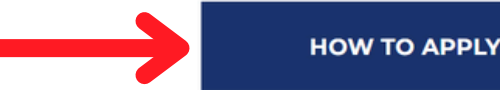

VIEW OPPORTUNITIES

### Step 3: To filter the available posted positions, choose from the categories below or you may click on the search for posted positions tab.

| earch By: Job Category 🗸                                                                                                    | To filter the available posted positions, choose from the cate<br>below and click 'Search For Posted Positions'. To view ALL p<br>positions, do not select any filter categories.                                                                                                    | egories Reset Log In To Search For Poste Profile Positions                                                                                                    |
|----------------------------------------------------------------------------------------------------|----------------------------------------------------------------------------------------------------|----------------------------------------------------------------------------------------------------|
| tegory (Select All) (Select None)                                                                                                    | Position (Select All) (Select None)                                                                                                    | Assignment (Select All) (Select None)                                                                                                    |
| [EACHER<br>[Undefined Category]                                                                                                    | <ul> <li>CAMPUS ADMIN / PROF</li> <li>CAMPUS CLERICAL</li> <li>CHILD NUTRITION SERVICES</li> <li>COORDINATOR</li> <li>CUSTODIAL</li> <li>EARLY CHILDHOOD</li> <li>INSTRUCTIONAL AIDE</li> <li>INSTRUCTIONAL SUPPORT - ASSOC<br/>TEACHER</li> <li>INSTRUCTIONAL SUPPORT - ELEM TA</li> <li>INSTRUCTIONAL SUPPORT - OC</li> </ul> | <ul> <li>BLDG ENGINEER</li> <li>BLDG ENGINEER-AST</li> <li>CARPENTRY-GENERAL</li> <li>CHILD CARE PROVIDER I</li> <li>CHILD CARE PROVIDER II</li> <li>CNS -SUPERVISOR</li> <li>CNS EQUIPMENT TECHNICIAN</li> <li>CORE</li> <li>CUSTODIAN</li> <li>CUSTODIAN-ASSISTANT HEAD</li> <li>Cybersecurity Officer</li> </ul> |
| cation (Select All) (Select None)<br>)02 - LEGACY SENIOR HIGH<br>)03 - MIDLAND SENIOR HIGH<br>)04 - COLEMAN HIGH SCHOOL<br>)42 - LEGACY FRESHMAN HIGH<br>L01 - BONHAM ELEMENTARY<br>L16 - RUSK ELEMENTARY<br>L16 - RUSK ELEMENTARY<br>L22 - PARKER ELEMENTARY<br>L26 - CARVER CENTER<br>L28 - GREATHOUSE ELEMENTARY<br>L31 - BOWIE FINE ARTS ACADEMY | Employment Type (Select All) (Select None)  Full Time Part Time                                                                                                    |                                                                                                    |

## <u>Step 4:</u> Select posted positions you would like to apply for.You may select more than one.

| All Pos | ted Positions |                          |                                           |
|---------|---------------|--------------------------|-------------------------------------------|
| App     | Category      | Position Description     | Assignment Descrip                        |
|         |               | CAMPUS CLERICAL          | OFFICE CLERK                              |
|         |               | CAMPUS CLERICAL          | OFFICE CLERK                              |
|         |               | CHILD NUTRITION SERVICES | CNS MANAGER I                             |
|         | Ch            | CHILD NUTRITION SERVICES | FOOD SERVICE V                            |
|         |               | CHILD NUTRITION SERVICES | FOOD SERVICE V                            |
|         |               |                          | ASSISTANT HEAD                            |
|         |               | Siz. DIAL                | CUSTODIAN                                 |
|         |               | 10h                      | HEAD CUSTODIA                             |
|         |               | INS IONAL AIDE           | PE                                        |
|         |               | INSTRUCTIONAL AIDE       | REACH ASSOCIAT                            |
|         |               | POLICE/SECURITY          | FRHS - CAMPUS S                           |
|         |               | SCHOOL PLANT SERVICES    | CARPENTRY-GEN                             |
|         |               | SCHOOL PLANT SERVICES    | HVAC MECHANIC                             |
|         |               | SCHOOL PLANT SERVICES    | JOURNEYMAN EL Click Apply for Selected Pc |
|         |               | COUCOL DUANT CEDUTOES    | CHER Apply for Sciected i d               |

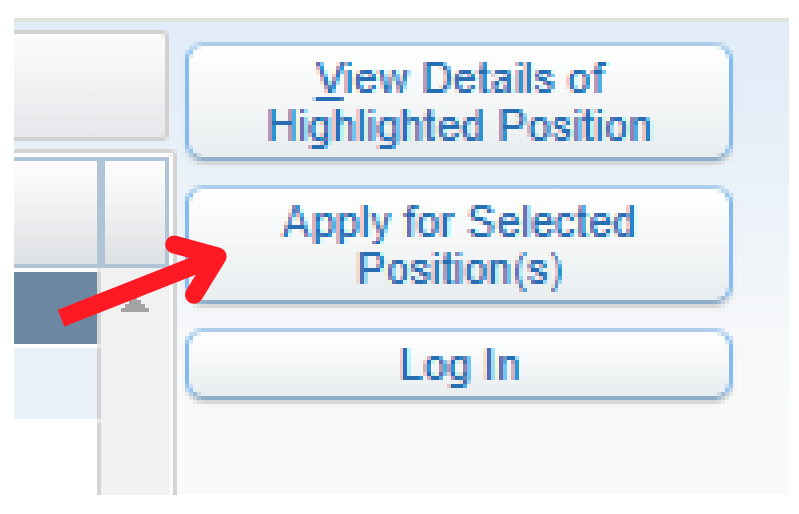

## <u>Step 5:</u> Even if you're a current employee you will still have to create a new user profile.

|                    | ase Log In                                                                |
|--------------------|---------------------------------------------------------------------------|
| Username:          |                                                                           |
| Password:          |                                                                           |
|                    | Log In                                                                    |
|                    | Forgot your username/password?                                            |
|                    |                                                                           |
| New Users Please   | Create a Profile                                                          |
|                    | Contraction Like To Create a New Profile                                  |
| Your Email         |                                                                           |
| * Your First Name: |                                                                           |
| * Your Last Name:  |                                                                           |
| * Your Username:   |                                                                           |
| * Your Password:   |                                                                           |
| * Re-Enter         |                                                                           |
| Password:          |                                                                           |
| * Your SSN:        |                                                                           |
| * Re-Enter SSN:    | Why do use collect this information?                                      |
|                    | why do we collect this information?                                       |
|                    | understand the 'Why do we collect Social Security information' disclaimer |

#### <u>Step 6</u>: Complete each section by clicking "Edit" Once complete click "Submit to HR"

| Application D                                                                                                    | ashboard - 05.24.10.00.03 - Google Ch                                                                    | rome         |                                           |                                                                                         |                                                                                                    | _   |              | ×      |
|----------------------------------------------------------------------------------------------------|----------------------------------------------------------------------------------------------------|--------------|-------------------------------------------|-----------------------------------------------------------------------------------------|----------------------------------------------------------------------------------------------------|-----|--------------|--------|
| skyward.is                                                                                                    | scorp.com/scripts/wsisa.dll/WServ                                                                        | vice=wsfinm  | idlandisdtx/rappljoblst460.               | w                                                                                       |                                                                                                    |     |              | ©=     |
| Applicatior                                                                                                    | n Dashboard                                                                                              |              |                                           |                                                                                         |                                                                                                    | 10  | ¢ –          | 2      |
| Job Listing                                                                                                    |                                                                                                    |              |                                           |                                                                                         |                                                                                                    | s   | Submit to H  | R      |
| Listing ID:                                                                                                    | 240714001                                                                                                | Location:    | 106 - DE ZAVALA ELEMENTAR                 | Type:                                                                                   | Full Time                                                                                                    |     |              |        |
| Position:                                                                                                    | TEACHER-ELEMENTARY                                                                                       | Dept:        |                                           | Deadline:                                                                               | Until Filled                                                                                                    | Car | ncel Applica | ation  |
| Assignment:                                                                                                    | CORE                                                                                                    | Group:       |                                           | Appl. Status:                                                                           | Not Submitted                                                                                                    |     |              |        |
| Completed .                                                                                                    |                                                                                                    |              | and an an an an an at a second second the |                                                                                         | Deservises with the built                                                                                                    |     |              |        |
| at the right.                                                                                                    | When no sections are marked 'In                                                                          | complete', y | rou may submit your applica               | ation to Human                                                                          | n Resources with the but                                                                                                    | ton |              | 5      |
| at the right.<br>Contact Info<br>Conditions of                                                                             | When no sections are marked "In<br>rmation<br>f Employment                                               | complete', y | rou may submit your applica               | ation to Human<br>II                                                                    | n Resources with the but<br>ncomplete Edit<br>ncomplete Add                                                                                                    |     |              | 5      |
| at the right.<br>Contact Info<br>Conditions of<br>Education Hi                                                             | When no sections are marked "In<br>rmation<br>f Employment<br>istory                                     | complete', y | rou may submit your applica               | II<br>II<br>II<br>II                                                                    | n Resources with the but<br>ncomplete Edit<br>ncomplete Add<br>ncomplete Edit                                                                                     |     |              | i<br>r |
| at the right.<br>Contact Info<br>Conditions of<br>Education Hi<br>Certifications                                           | When no sections are marked "In<br>rmation<br>f Employment<br>istory<br>s/Licenses                       | complete', y | rou may submit your applica               | ation to Human<br>II<br>II<br>II<br>II<br>II                                            | n Resources with the but<br>ncomplete Edit<br>ncomplete Add<br>ncomplete Edit<br>ncomplete Add                                                                    |     |              |        |
| at the right.<br>Contact Info<br>Conditions of<br>Education Hi<br>Certifications<br>Employment                             | When no sections are marked "In<br>rmation<br>f Employment<br>istory<br>s/Licenses<br>: History          | complete', y | rou may submit your applica               | ation to Human<br>II<br>II<br>II<br>II<br>II<br>II                                      | n Resources with the but<br>ncomplete Edit<br>ncomplete Add<br>ncomplete Edit<br>ncomplete Add<br>ncomplete Add                                                   |     |              |        |
| at the right.<br>Contact Info<br>Conditions of<br>Education Hi<br>Certifications<br>Employment<br>Background               | When no sections are marked "In<br>mation<br>f Employment<br>istory<br>s/Licenses<br>: History<br>Check  | complete', y | rou may submit your applica               | II II II II II II II II II II II II II                                                  | n Resources with the but<br>ncomplete Edit<br>ncomplete Add<br>ncomplete Add<br>ncomplete Add<br>ncomplete Add<br>ncomplete Add                                   |     |              |        |
| at the right.<br>Contact Info<br>Conditions of<br>Education Hi<br>Certifications<br>Employment<br>Background<br>References | When no sections are marked "In<br>rmation<br>f Employment<br>istory<br>s/Licenses<br>: History<br>Check | complete', y | rou may submit your applica               | In the contraction to Human<br>In<br>In<br>In<br>In<br>In<br>In<br>In<br>In<br>In<br>In | n Resources with the but<br>ncomplete Edit<br>ncomplete Add<br>ncomplete Add<br>ncomplete Add<br>ncomplete Add<br>ncomplete Add<br>ncomplete Add<br>ncomplete Add |     |              |        |

We reserve the right to modify the details of a position posting at any time.

### Step 7: Your application has been submitted to HR. Any updates can be made here.

|                                                                                   | Applicant Profile 😭                                                                                                    |            |                          |         |           |              |             |  |
|-----------------------------------------------------------------------------------|----------------------------------------------------------------------------------------------------|------------|--------------------------|---------|-----------|--------------|-------------|--|
| Profile                                                                           | Data for AUDRIE LUJAN                                                                                                    |            |                          |         |           |              |             |  |
| <u>Update</u><br><u>Update</u><br><u>Update</u><br><u>Update</u>                  | Profile Section<br>Email Address and Username/Password<br>Name and Contact Information<br>Conditions of Employment<br>Education History |            |                          |         |           |              |             |  |
| <u>Update</u><br><u>Update</u><br><u>Update</u><br><u>Update</u><br><u>Update</u> | Certifications/Licenses<br>Employment History<br>Background Check<br>References<br>Comments                                             |            |                          |         |           |              |             |  |
|                                                                                   |                                                                                                    |            |                          |         |           |              |             |  |
| Your A                                                                            | oplications                                                                                                    |            |                          |         |           |              |             |  |
| Open                                                                              | (1) Processing (0) Closed (0)                                                                                                    |            |                          |         |           |              |             |  |
| Open Applications:                                                                |                                                                                                    |            |                          |         |           |              |             |  |
|                                                                                   | Position 🔺                                                                                                    | Assignment | Location                 | New Msg | Status    | Deadline     | Position ID |  |
| Edit                                                                              | TEACHER-ELEMENTARY                                                                                                    | CORE       | 106 - DE ZAVALA ELEMENTA | 1       | Submitted | Until Filled | 240714001   |  |
|                                                                                   |                                                                                                    |            |                          |         |           |              |             |  |